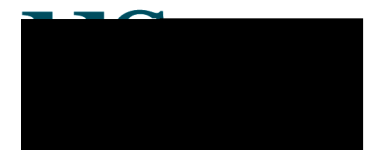

# Sussex Direct: Security Incident Reporting Log

#### Making Changes to the Incident Report

If you would like to make any changes to a **submitted** report, contact the Administrator who has the facility to do so. For example, you may receive more accurate details on the time/date of the incident.

#### Managing the Security Incident Report (for Administrators)

The Administrator manages submitted Incident Reports.

| Security Incident Reports |                                                   |                           | Report Safety Incident | Report Sec       | urity Incident | ) Help [  | - 5         |
|---------------------------|---------------------------------------------------|---------------------------|------------------------|------------------|----------------|-----------|-------------|
|                           |                                                   | Include closed reports    |                        |                  |                |           |             |
|                           | No.d. Dates - Causes                              | Rub-Causo                 | Titlo                  | Ropertod P.S. 🛧  | Wonatod To     | RESMAN    | ngez<br>omh |
| ſ                         | #358 19-Maÿ-2008 Anti-social<br>behaviour/Harrass | Verbal<br>ment Harrassmen | :Rintous picnic :      | Sanjo<br>Wheeley | 11             | SUBMITTED |             |
|                           | #357 ; 19-May-2008 Alarm (Other) )                | Intruder ;                | Saved with Submit'     | Helen: Moore     |                | SUBMITTED |             |
| ŗ                         | #356 19-May-2008 Building Insecurity              | j Residence "             | :Saved with 'Save'     | Helen Moore      |                | DRAFT     |             |

Once the Incident Report has been **submitted**, the Administrator will be able to manage it. This means that they will be able to allocate the report to a member of staff, change the details and status of the report, and enter an Admin Corbroetethtbutteeh5720165(t)-4.0165(h)-8.0486(a).7750)-16.840(r)-0305(e)-8.033(p)4.7

#### sutoepnt tota

| Edit Security Incident R                                                                                                    | teport #358                                                      |                                            | Ca                    | ancel Save                         | Help          |
|----------------------------------------------------------------------------------------------------|------------------------------------------------------------------|--------------------------------------------|-----------------------|------------------------------------|---------------|
| Date From:                                                                                                    | rom: 19-May-2008 Date To: 19-May-2008                            |                                            |                       |                                    |               |
| Time From:                                                                                                    | ime From: 15:35 Time To: 16:10                                   |                                            |                       |                                    |               |
| Cause:                                                                                                    | Anti-social<br>behaviour/Harrassment                             | Sub-Cause: Ve                              | rbal Harrassment      |                                    |               |
| Incident Title:                                                                                                    | Riotaos picnic                                                   |                                            |                       |                                    |               |
| Describe Incident:                                                                                                    | Many loud, anti-social remark                                    | s were directed at staff and               | students              |                                    |               |
| Building:                                                                                                    |                                                                  | Room:                                      |                       |                                    |               |
| inter Example 17                                                                                                    | 1                                                                |                                            |                       | e de las sus-                      | p = 10.9      |
| Addah                                                                                                    | ciaŭ By:                                                         |                                            | Reported By:          | Sanio Whee                         | doy           |
|                                                                                                    | Type: Sthit                                                      | Pamei Crystal<br>Barabus                   | Involved Person 1:    | ester Whate                        | 55            |
|                                                                                                    | Contad Details: ARS A                                            | rn (5.94                                   | Agel                  | 43                                 |               |
| ter at the terminar                                                                                                    |                                                                  | Joseph                                     | ไทยญี่ยดุส์ Darson 9  | . e <u>atar Witne</u><br>UUCCIII ( | er 1          |
| A construction of the second second s | ×                                                                | a so aontia de 🖌                           | ·                     | Second Contraction                 |               |
| والمراجعة والمحاصي المحاص                                                                                                    | Barris and a second state                                        | 😅 ، مەر دېلەردىمىي 😋                       | فالجاري والور المتا   | eren 🛹 👘                           |               |
| en an an an an an an an an an an an an an                                                                                                    | ter aller i der Strick die service be<br>Marine andere aller die | ىرى مەھىي <del>مىرى م</del> ەمەر مەرسى<br> | uus de su strate à de | u¦(i≽on≲ ())                       | uvel de<br>10 |
| and other states of                                                                                                    | e Been Section                                                   |                                            |                       |                                    | :             |
| Constants - Done                                                                                                    | shek fideo addin                                                 |                                            |                       |                                    | Admin         |
| r Comments: T hav                                                                                                    | e contacted the Police Th                                        | e offenders are known                      | A.                    |                                    | Adviso        |
| ×                                                                                                    |                                                                  |                                            |                       |                                    |               |

| Help 🖵 🗕                       | Incident Status History |                                       |                |                |                               |            |  |
|--------------------------------|-------------------------|---------------------------------------|----------------|----------------|-------------------------------|------------|--|
| Action Description             | Date                    | Status                                | Allocated To   | Responded      | Response Text                 |            |  |
| stalora, Please abaals Beljaer | 27/25/2022              | <u>ALESATEN</u>                       | Faankie Vinege | anayon 🔨 salar | T-baug contracted the Daliegy | The offers |  |
| ,,,,,,                         | i                       | i i i i i i i i i i i i i i i i i i i |                | a v gana sis   |                               | ale taux ( |  |
| 81/05/2009                     | SOSMUTTED               |                                       |                |                |                               |            |  |

The Administrator can carry on adding comments for the Security Officer to respond to until the incident has been completed. Once the incident has been completed, the Administrator can close it. It will appear on the Security Officer's '**Incident Status History**' table as being closed. The Administrator is the only person who can close the incident.

# Safety Incidents

## The Safety Incident Reporting Log ...

- enables users to report and submit Health and Safety incidents
- enables the Health and Safety Administrator to allocate incidents to a Health and Safety Advisor (HSA) for action and comment
- enables users to record a log of correspondence between the HSA and the Health and Safety Administrator

### **Reporting the Incident**

1. From the Admin tab, click on Incident Reports

| Sussex Direct (Admin) > My Incident Reports: Michele Saliman                                                                                                    |                    |
|----------------------------------------------------------------------------------------------------|--------------------|
|                                                                                                    |                    |
| Constant of the Constant of the Constant of th |                    |
|                                                                                                    | sõnn suus          |
| AND AND AND AND AND AND AND AND AND AND                                                                                                    |                    |
|                                                                                                    | Dearrow Breatility |

 The Current Incident Reports table shows all incident reports which you have made (saved and allocated to yourself) or those allocated to you by the Health and Safety Administrator. The Former Incident Reports table shows incidents, which you have reported, but which have been allocated to someone else, or incidents which have been closed.

|             |             | Yerry Connection<br>References | unia concer <mark>ta en e</mark><br>porta concerta en el concerta en el concerta | e saimais <sub>e</sub> astio |                         | i(⊃Unu                  | rersity 📗                                         |              |
|-------------|-------------|--------------------------------|----------------------------------------------------------------------------------------------------|------------------------------|-------------------------|-------------------------|---------------------------------------------------|--------------|
| 03013:      | Admin »     | Seanches »                     | Research »                                                                                                    | Teaching                     | »                       | Library »               | Personal »                                        | Help »       |
|             |             | n II (                         | dificiente<br>est editoria en la composición<br>en la composición de la composición de la composición de la composición de la composición de la composición de                                                                                                    |                              |                         |                         |                                                   |              |
| Sub Gau     | sı) (fitli) | a)<br>Reported                 | gearit Seffecting Marcialianit)<br>By Allocated to S                                                                                                    | iikilip <b>j</b> i<br>Status | l en<br>Rosp -<br>onded | Countrees<br>No.        | nii: )tmodiollesmii: Istespoori<br>Cateurory Date | s<br>Gause   |
| aub Said-te | Inn: I      |                                | I I<br>annocentu Galaci                                                                                                    | litelip ()<br>incer          | ()<br>I gasa -<br>V     | H Constrainte<br>Sector | sm )(rnodiollesm(): Récegooon ()<br>              | s<br>Lous d' |

3. Click the Report Safety Incident button to start recording a safety incident.

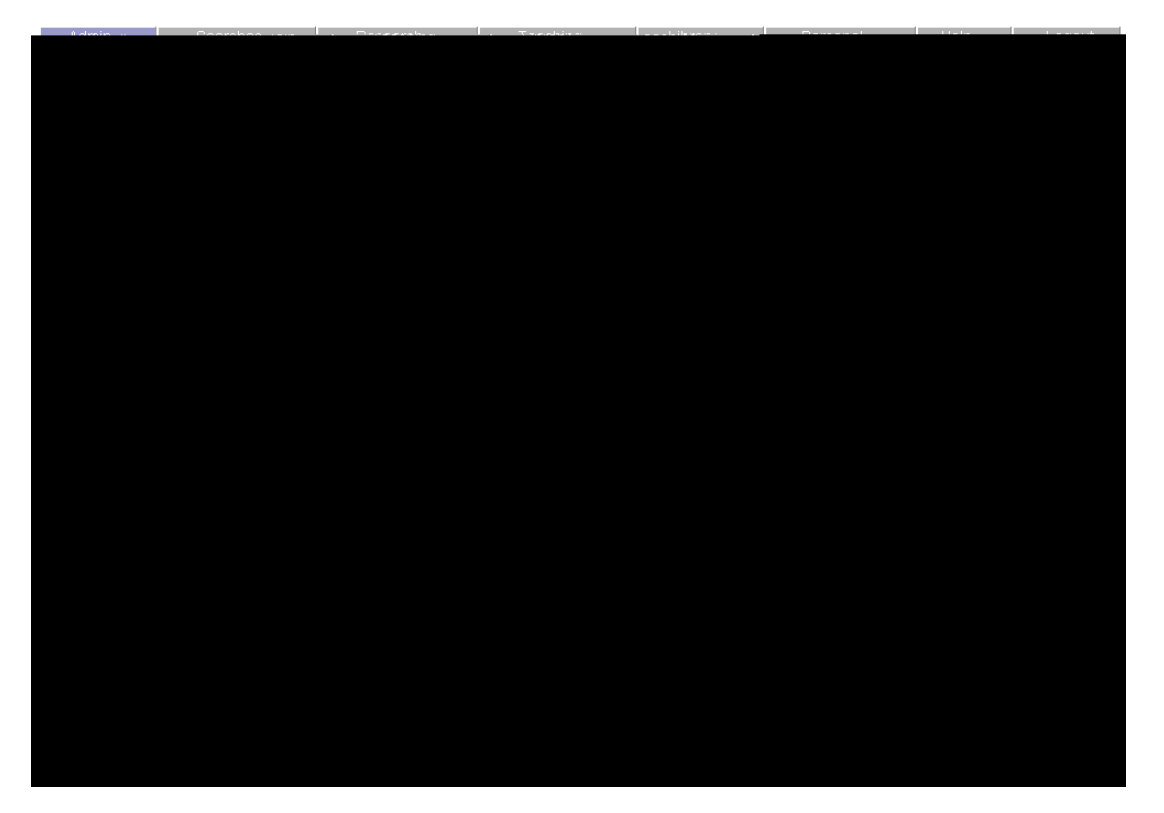

- 4. Complete the Incident Report form
  - a. The **Cause** and **Incident Title** fields are mandatory
  - b. It is important that you record the Age and Contact Details [address and contact number] and the Line Manager's name if a staff related incident.
  - c. Flag if First Aid was given or wy

6. Health and Safety Advisors or nominated staff responsible for overseeing all health and safety

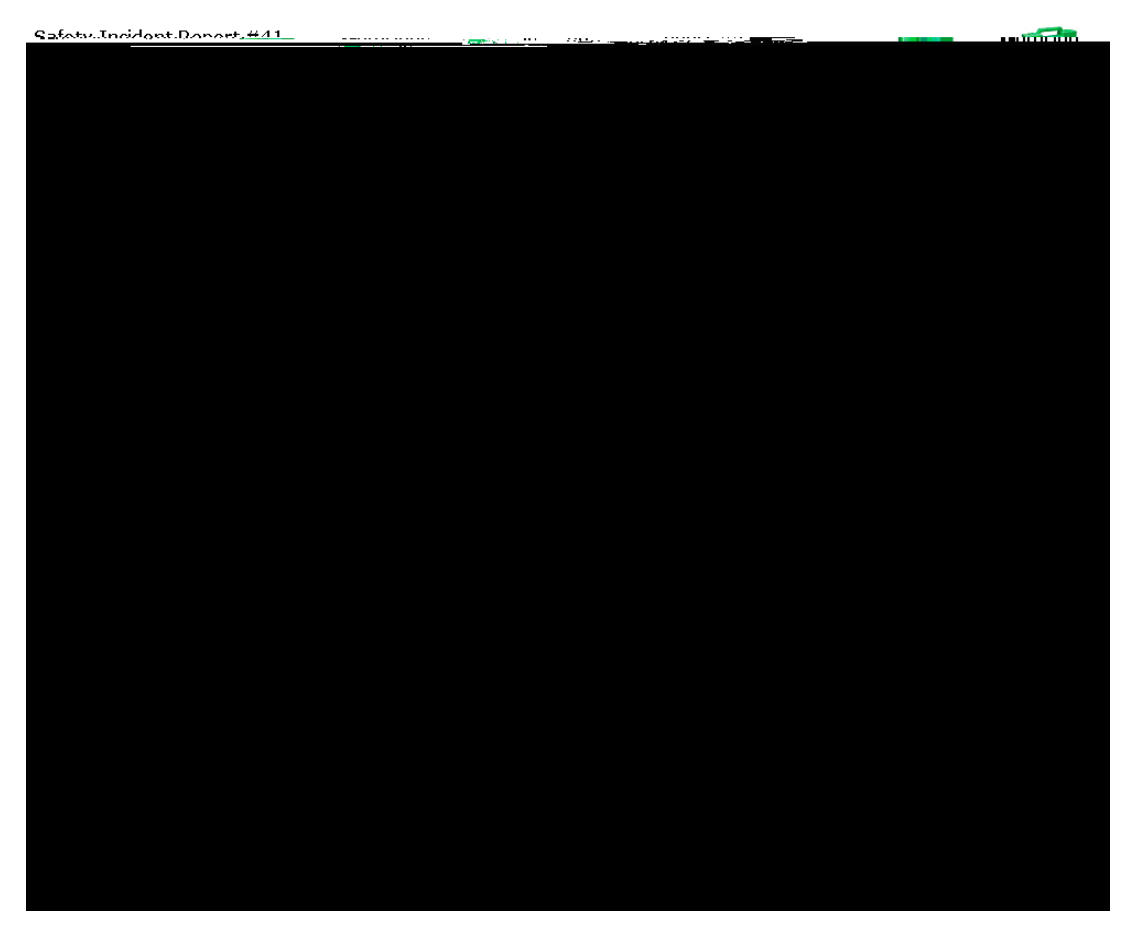

5. Once the HSA has saved their response then a tick will appear in the 'Advisor Responded'